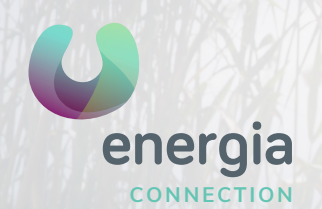

## Android APN Configuration

## 01 Go to the "Settings", then "More..."

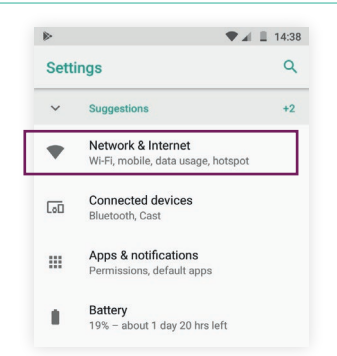

## 02 Tap on "Mobile network"

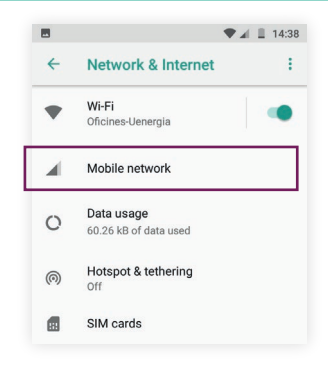

## 03 Access the "APN" option or "Access point names"

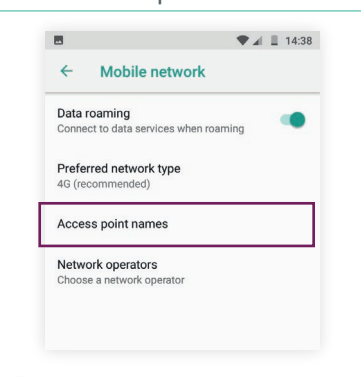

04 Create a new APN

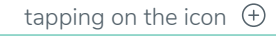

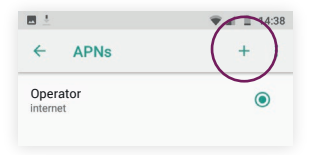

05 Change the "Name" and the "APN" to the following details:

Nombre: **uenergia** APN: **internet** 

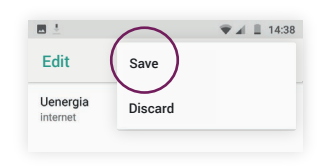

uenergia.es 900 373 417